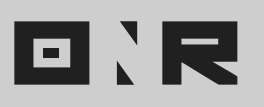

## HOW TO DOWNLOAD A UNIT SUMMARY REPORT IN POWER ADMIN

This guide offers clear instructions on how to easily download a Unit Summary Report using Power Admin.

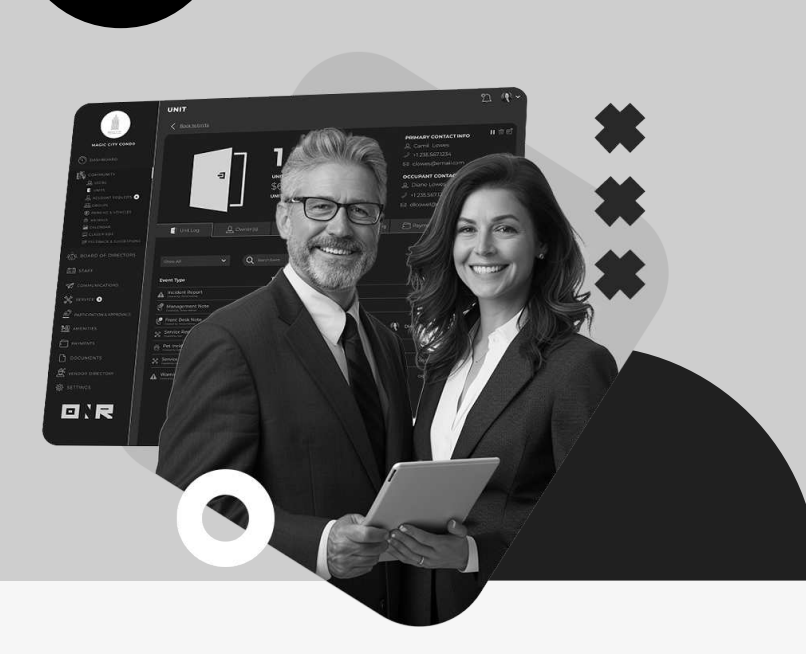

The **Unit Summary Report** provides comprehensive details about every unit within your association that we have on record. It includes information about the registered owner, their associated email, whether the unit is opted-in for online voting, the voting weight attributed to the unit, and the unit's creation date. Please note that this report excludes **"Resident" and "Tenant" user types.** 

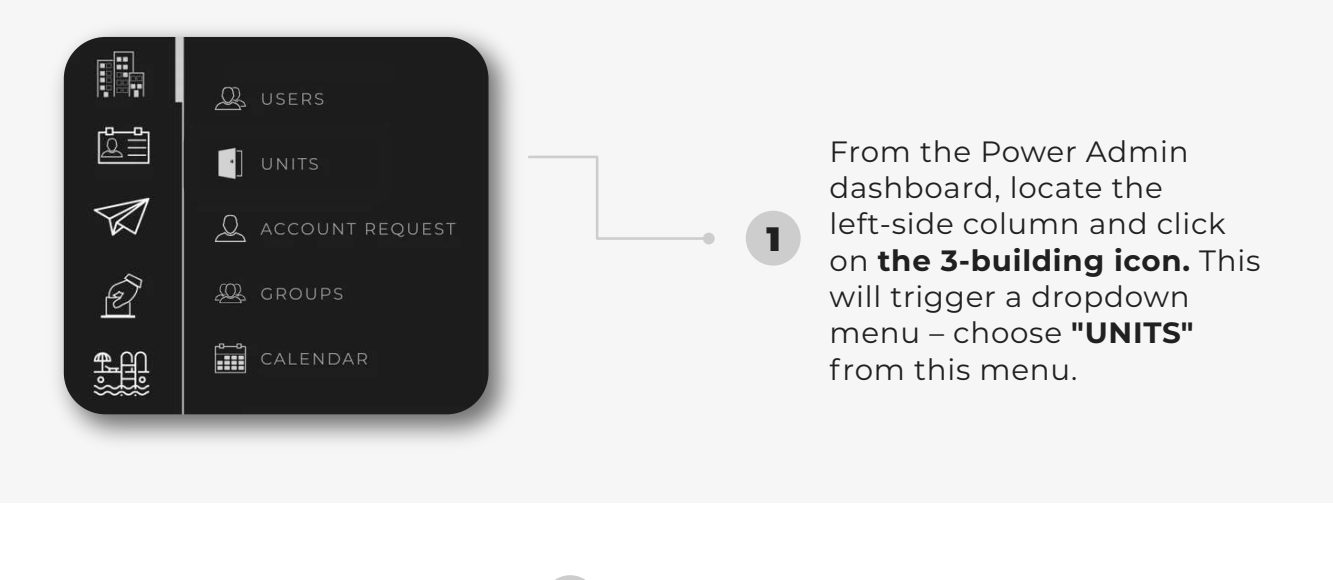

2

On the subsequent page, find and click on the **"DOWNLOAD UNIT REPORT" button.** This button is typically situated near the **upper right corner of the page.** 

DOWNLOAD UNIT REPORT

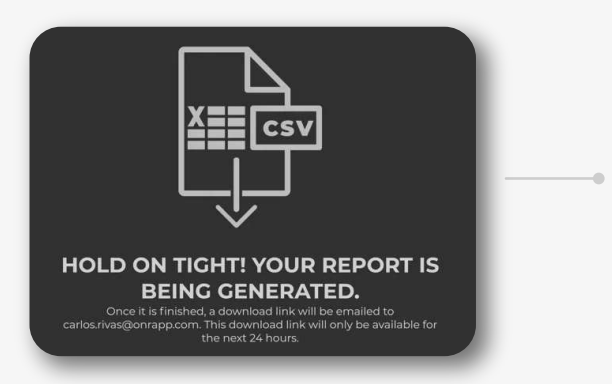

A **prompt will appear**, indicating that your report **is being generated.** Be patient as it's being prepared for you.

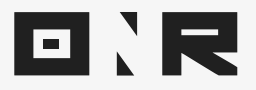

Check your **email inbox,** as well as your **spam/junk folders,** for an **email from no-reply@onrapp.com.** This email is sent to the address associated with your admin account. . . . . .

• • • • •

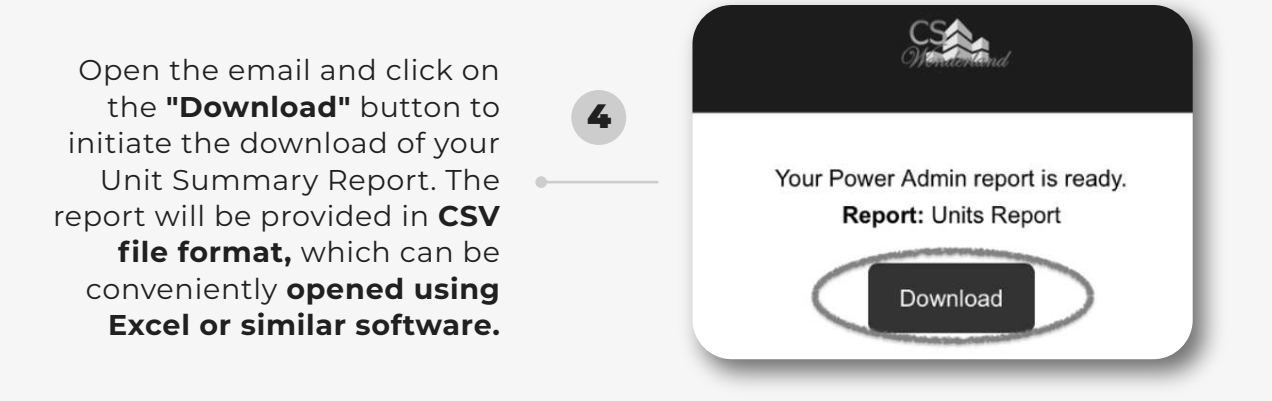

**Review the downloaded report** – it contains a comprehensive breakdown of all units within your association's system. If you notice any missing units, please don't hesitate to reach out to **support@onrapp.com.** We are capable of adding units to the system, even those without registered owners, to accommodate your future needs.

|   | Α    | В                               | С                    | D                     | E                 | F      | G      | н          |
|---|------|---------------------------------|----------------------|-----------------------|-------------------|--------|--------|------------|
| 1 | Unit | Owner Main Contact              | Owner Email          | Occupant Main Contact | E-Voting Opted-in | Opt in | Weight | Created At |
| 2 | 302  | ONR Support - Antonio           | antonio@onrapp.com   |                       | No                |        | 1      | 10-04-2021 |
| 3 | 202  | ONR Support - Stephania limenez | stenhania@onrann.com |                       | No                |        | 1      | 10-04-2021 |

**Note:** The **"Occupant Main Contact"** column in the report is not relevant and can be disregarded.

If you have any problems or need additional assistance, don't hesitate to reach out to our dedicated support team at **<u>support@onrapp.com</u>** 

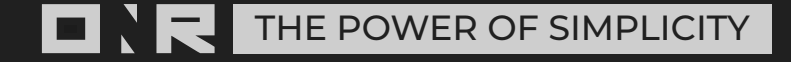